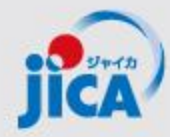

# 事業・契約管理プラットフォーム Azure AD B2Cサインアップ手順

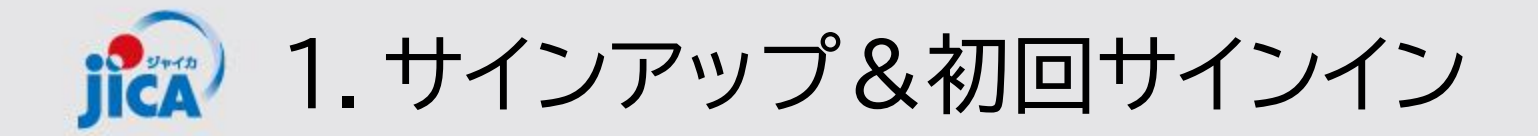

# 初回ログイン招待メールに記載されているリンク(URL)から次のWebへアクセスして下さい。

| ● 職場 ⑥ □ Sign up or sign in × + |                                              | - 0 ×   |
|---------------------------------|----------------------------------------------|---------|
|                                 |                                              | S 尾 … 💽 |
|                                 |                                              | 0       |
|                                 | JCA HAR                                      |         |
|                                 | Sign in                                      |         |
|                                 | Sign in with your username                   |         |
|                                 | Username                                     |         |
|                                 | Password                                     |         |
|                                 | Forgot your password?                        |         |
|                                 | Help us beat the bots                        |         |
|                                 |                                              |         |
|                                 | Enter the characters you see                 |         |
|                                 | Sign in<br>Don't have an account Sign up now |         |
|                                 |                                              |         |
|                                 |                                              |         |
|                                 |                                              |         |
|                                 |                                              |         |

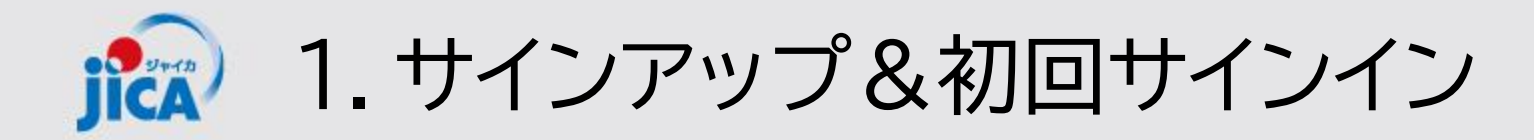

メールアドレスとキャプチャ画像の文字を入力して「Send verification code」をクリック ※赤枠以外は後続の手順で入力

| ▲ 職場) ⑥ □ □ User details x + |                        | - 0 X      |
|------------------------------|------------------------|------------|
| ← C b                        |                        |            |
|                              | < Cancel               | <b>(()</b> |
|                              | Username *             |            |
|                              | Confirm New Password * |            |
|                              | @jica.go.jp *          |            |
|                              | WR                     |            |
|                              | WRXL *                 |            |
|                              | Send verification code |            |
|                              | Create                 |            |

1. サインアップ&初回サインイン JICA

#### 入力したメールアドレス宛に届いたメールで確認コードが届く ※コピーする際は末尾の空白を含まないように気を付けてください。

| ⊟り○↑↓▼                                                                                      | <external email="">JICA国際協力調達部(検証) アカウントの電子メール確認コード - メッセージ (HTML 形式)</external>                                                                                                    |
|---------------------------------------------------------------------------------------------|----------------------------------------------------------------------------------------------------|
| ファイル <mark>メッセージ</mark> ヘルプ Q 何々                                                            | をしますか                                                                                                    |
| □□□□□□□□□□□□□□□□□□□□□□□□□□□□□□□□□□□□                                                        | Image: Constraint of the second state in the second state in the second st |
| <external email="">11CA国際</external>                                                        | 為力調達部(検証) アカウントの電子メール確認コード                                                                                                    |
| Microsoft (JICA国際協力調達<br><sup>宛先</sup>                                                      | 部(検証)の代理) <msonlineservicesteam@microsoftonline.com:<br>2024/09/18 (水) 16:22</msonlineservicesteam@microsoftonline.com:<br>                                                                                                    |
| <this an="" externa<="" from="" mail="" sent="" td="" was=""><td>AL sender.&gt;</td></this> | AL sender.>                                                                                                    |
|                                                                                             | 電子メール アドレスを確認してください                                                                                                    |
|                                                                                             | <u>@jica.go.jp</u> アカウントをご確認いただきありがとうございます!                                                                                                    |
| E                                                                                           | ı—F: 270172                                                                                                    |
| ב<br>ת                                                                                      | ご利用ありがとうございます。<br>ICA <i>国際協力調達部(検証)</i>                                                                                                    |
|                                                                                             | このメッセージは監視対象ではない電子メールアドレスから送信されました。このメッセージには返信しないでください。                                                                                                    |
|                                                                                             |                                                                                                    |
|                                                                                             |                                                                                                    |
|                                                                                             |                                                                                                    |

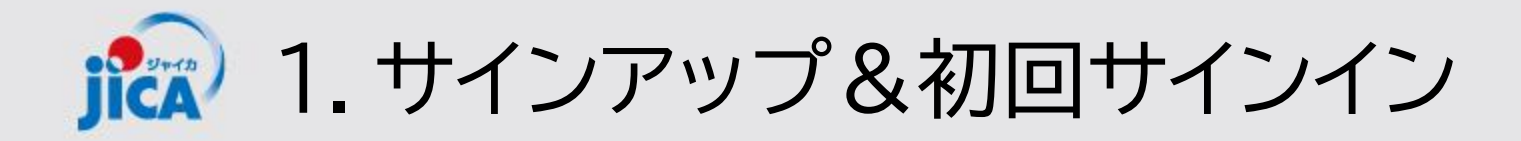

### 確認コードを入力して「Verify Code」をクリック ※赤枠以外は後続の手順で入力

| ▲ 職場 ⑥ □ □ User details × + |                                                                                          |                    | - 0 ×       |
|-----------------------------|------------------------------------------------------------------------------------------|--------------------|-------------|
| $\leftarrow$ C $\bigcirc$   |                                                                                          | 7 ① ☆ <sup>A</sup> | 1 🕀 🛞 🚺 … 🗉 |
|                             | Cancel                                                                                   |                    |             |
|                             | Username *                                                                               |                    |             |
|                             | New Password *                                                                           |                    |             |
|                             | Confirm New Password *                                                                   |                    |             |
|                             | Verification code has been sent to your inbox. Please copy it<br>to the input box below. |                    |             |
|                             | ©jica.go.jp *                                                                            |                    |             |
|                             | Help us beat the bots                                                                    |                    |             |
|                             | Successi *                                                                               |                    |             |
|                             | Verify code Send new code                                                                |                    |             |

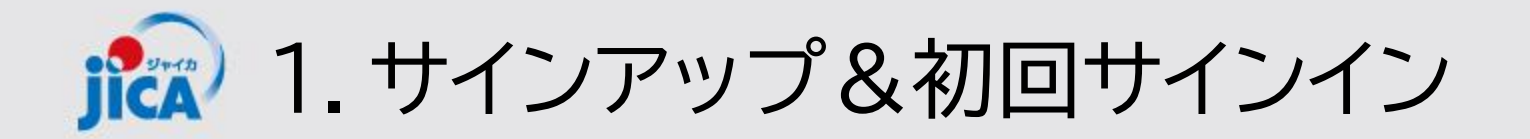

ユーザーIDとパスワードを入力して「Create」をクリック

| ▲ 職場) ⑥ □ □ User details x + |                                                | - ō X                                      |
|------------------------------|------------------------------------------------|--------------------------------------------|
|                              |                                                | A 公 印 作 @ % @                              |
|                              | Cancel                                         |                                            |
|                              | User Details                                   | $\neg - t = ID + l^2 \neg \Box = K/t$      |
|                              | TaroYamada-123 *                               | リー10とハスワートは<br>以下の制約に合致する内容で作成をお願いしま<br>す。 |
|                              | *                                              | <u>IDポリシー</u>                              |
|                              | E-mail address verified. You can now continue. | ・8文字以上                                     |
|                              | * کارند.go.jp                                  | ·英大文字·英小文字·数字·記号                           |
|                              | Help us beat the bots                          | のうち3つを含む                                   |
|                              |                                                | <u> PWポリシー</u>                             |
|                              |                                                | ·10文字以上                                    |
|                              | WRXL *                                         | ·英大文字·英小文字·数字·記号                           |
|                              | Change e-mail                                  | の4つをセット                                    |
|                              |                                                | ・定期的な変更は不要                                 |
|                              | Create                                         |                                            |

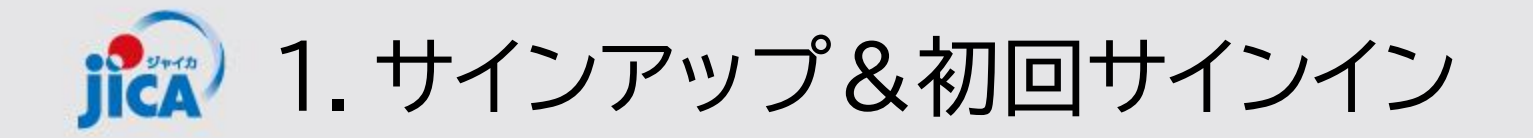

#### 「Send verification code」をクリック

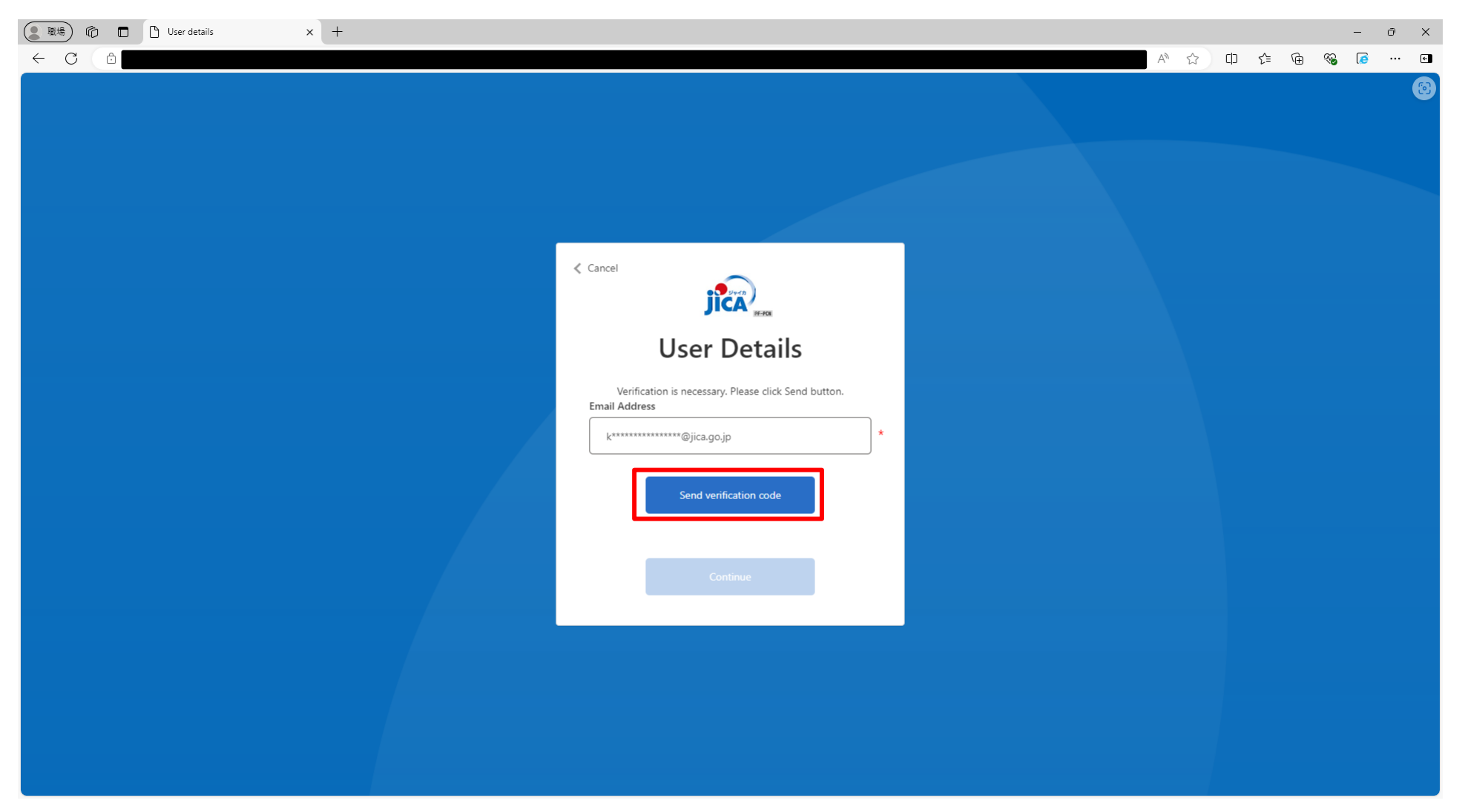

1. サインアップ&初回サインイン

#### 受信したメールの確認コードを確認

| 日 り ○ ↑ ↓ マ  External email> JICA国際協力調達部(検証) アカウントの電子メール確認コード - メッセージ(HTML 形式) 国 - ロ ×                                          |
|----------------------------------------------------------------------------------------------------|
|                                                                                                    |
| $ \begin{array}{c c c c c c c c c c c c c c c c c c c $                                                                         |
| <external email="">JICA国際協力調達部(検証) アカウントの電子メール確認コード</external>                                                                  |
| Microsoft (JICA国際協力調達部 (検証) の代理) < msonlineservicesteam@microsoftonline.com:<br>空 5 返信 5 定信 5 全員に返信 → 転送 1 0024/09/18 (水) 16:29 |
| <this an="" external="" from="" mail="" sender.="" sent="" was=""></this>                                                       |
| 電子メール アドレスを確認してください                                                                                                    |
| <u>Djica.go.jp</u> アカウントをご確認いただきありがとうございます!<br>コー <b>ド: 080142</b>                                                              |
| ご利用ありがとうございます。<br>JICA <i>国際協力調達部(検証)</i>                                                                                       |
| このメッセージは監視対象ではない電子メールアドレスから送信されました。このメッセージには返信しないでください。                                                                         |
|                                                                                                    |
|                                                                                                    |

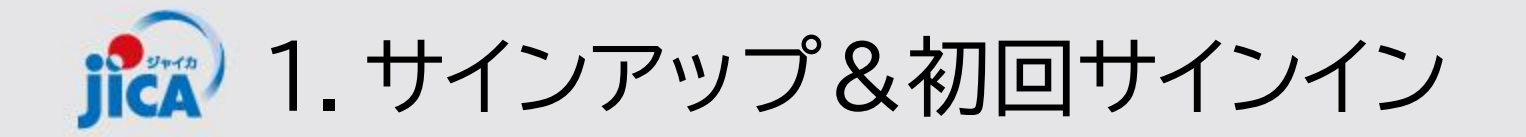

## 確認コードを入力して「Verify Code」をクリック

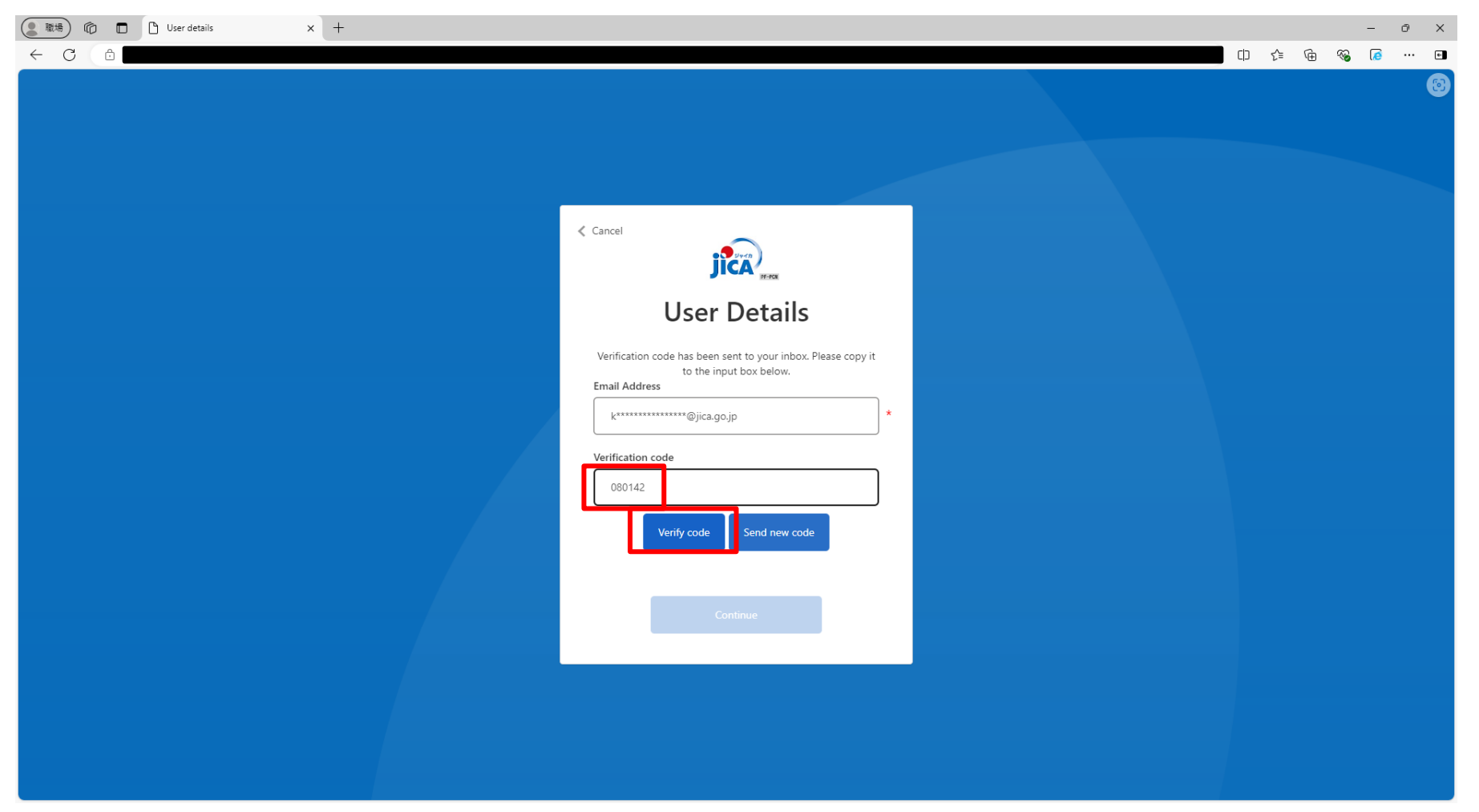

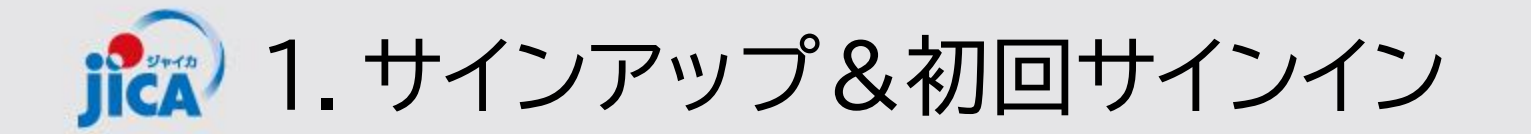

「Continue」をクリック

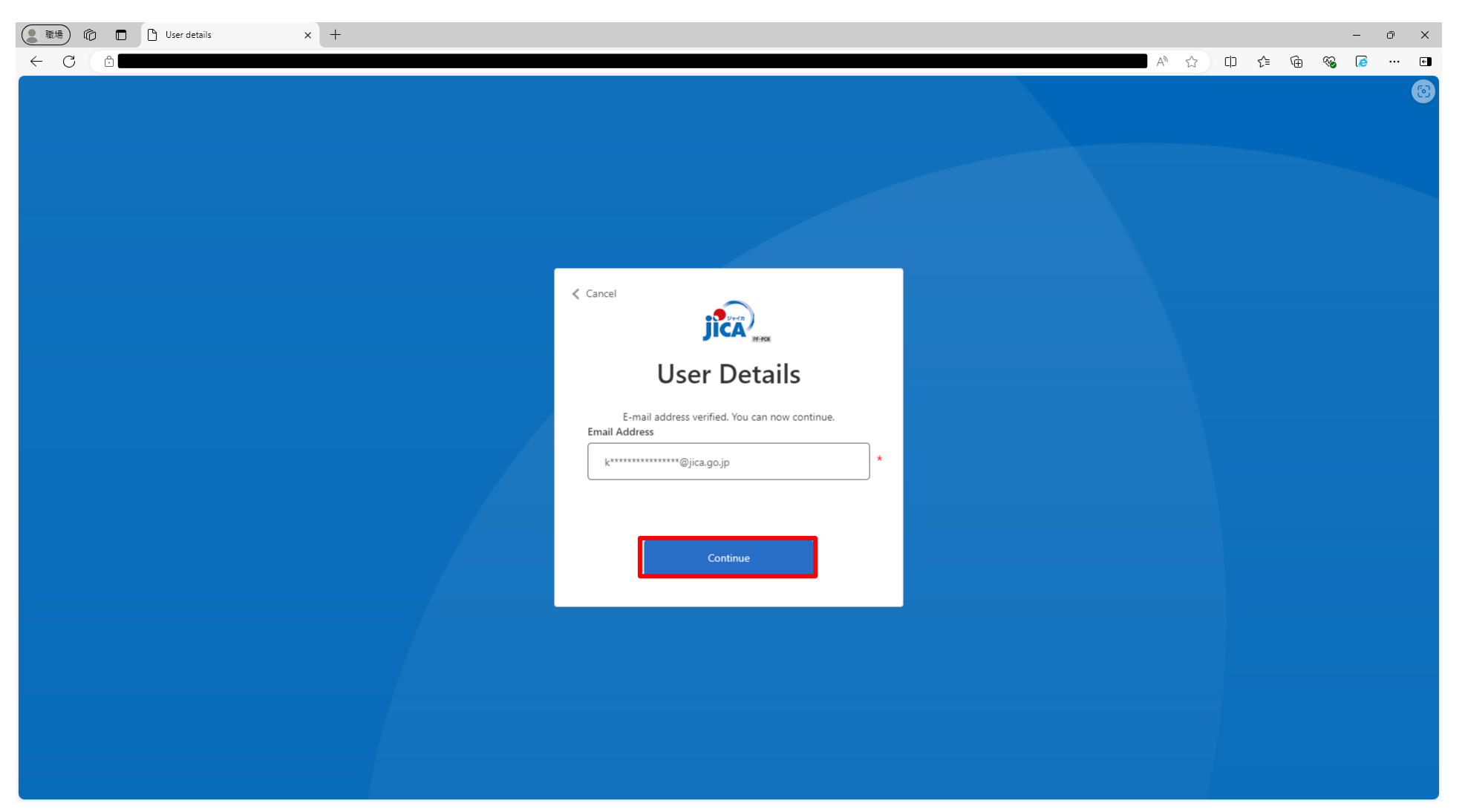

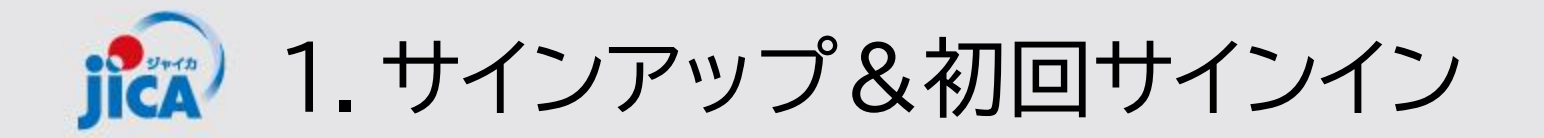

「サインイン」をクリック

| () 取場) (i) I staging-web-project-contractman X + | - @ X        |
|--------------------------------------------------|--------------|
|                                                  | \⊕ %⊌ (⊘ … ⊌ |
| Ø JICA                                           | サインイン        |
|                                                  |              |
|                                                  |              |
|                                                  |              |
|                                                  |              |
|                                                  |              |
|                                                  |              |
|                                                  |              |
|                                                  |              |
|                                                  |              |
|                                                  |              |
|                                                  |              |
|                                                  |              |
|                                                  |              |
|                                                  |              |
|                                                  |              |
|                                                  |              |
| Copyright © 2024 All rights reserved             |              |
|                                                  |              |

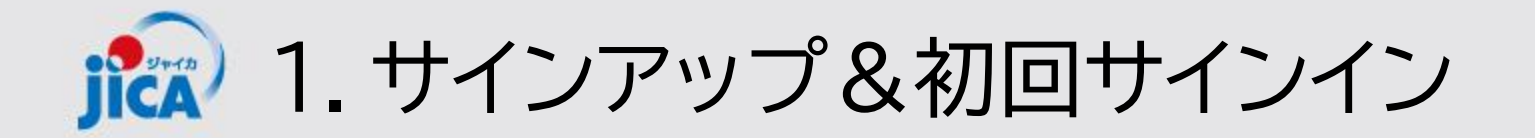

#### 招待メールの招待コードを張り付け、「登録」をクリック

| ■ 職場 <sup>®</sup> | 日 招待状の引き換え × +                                                                                                    |            |            | - 0 | ×   |
|-------------------|----------------------------------------------------------------------------------------------------|------------|------------|-----|-----|
| ← C               |                                                                                                    | <u>}</u> € | ) <b>%</b> | 🧟   | • • |
|                   | ICA JICA                                                                                                    |            | サインイン      |     |     |
|                   | 招待コードでサインアップする                                                                                                    |            |            |     |     |
|                   | * 招待コード 1WVbBIEKiHn9kYwqc-znLWoqAHYsKzZr4mehkhfyODSIEWfK0NxCgiOCo5P9r8P1wKyjNDnDWrfwN1HNPzIyP7KVshBEj-wDFAo-6v5CQj0wmQ0O6HPzPtvO30wAZeP9qhQ4-OsRuygkyVGnKKIhdF | wKiHCh     | -BfwiKO    | ]   |     |
|                   | 登録                                                                                                    |            |            |     |     |
|                   |                                                                                                    |            |            |     |     |
|                   |                                                                                                    |            |            |     |     |
|                   |                                                                                                    |            |            |     |     |
|                   |                                                                                                    |            |            |     |     |
|                   |                                                                                                    |            |            |     |     |
|                   | Copyright © 2024. All rights reserved.                                                                                                    |            |            |     |     |

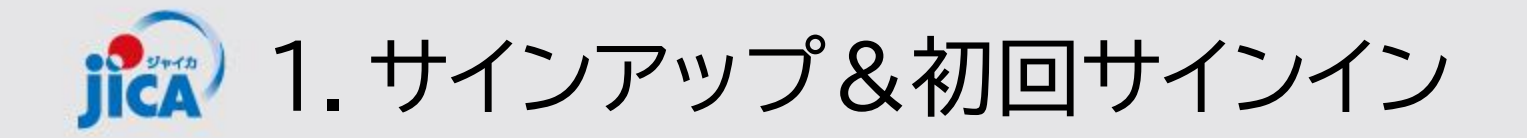

#### PF-PCMのホーム画面へ遷移

| □ □ ħ-4 ::      | +     |              |          |           |              |              |                                      | -                          |
|-----------------|-------|--------------|----------|-----------|--------------|--------------|--------------------------------------|----------------------------|
| JICA            |       |              | <b>т</b> | -ム   契約一覧 | 打合簿一覧   月報一覧 | 契約手続き一覧 成果品- | A" \; LJ \; ₹ \;<br>-覧   確認書一覧   小林大 | Đ <b>%g</b> li<br>輔(BTC) ▼ |
|                 |       |              |          |           |              |              |                                      |                            |
| お知らせ            |       |              |          |           |              |              | <b>マニュアル</b><br>お知らせ絵楽               | <b>FAQ</b>                 |
| 通知日 ↓           | タイトル  |              | お知らせ内容   |           |              | 参照URL        |                                      |                            |
| 表示するレコードはありません。 |       |              |          |           |              |              |                                      |                            |
| 契約一覧            |       |              |          |           |              |              |                                      |                            |
|                 |       |              |          |           |              |              | 検索                                   | ٩                          |
| 調達管理番号 	 契約件名   | 受注者側契 | 約担当者    契約締編 | 日 履行開始E  | 履行期限      | 現契約金額(変更後)   | 業務主管担当者      | 監督職員 業務主任者                           |                            |
| 表示するレコードはありません。 |       |              |          |           |              |              |                                      |                            |
| 連絡・相談スレッド       |       |              |          |           |              |              |                                      |                            |
| スレッド名           | 協議完了  | 調達管理番号       | 契約件名     | チャット更新日 ↓ | チャット更新者      | スレッド作成日      | スレッド作成者                              |                            |
| 表示するレコードはありません。 |       |              |          |           |              |              |                                      |                            |

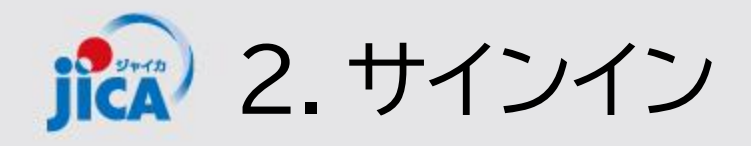

# 招待メールやプラットフォームのリンクからサインインのページへ移行して下さい。

| ● 職場 応 □ □ Sign up or sign in x + |                                           | - 0 ×       |
|-----------------------------------|-------------------------------------------|-------------|
|                                   |                                           | - 🗞 🙋 ··· 🖬 |
|                                   |                                           | 0           |
|                                   | JICA                                      |             |
|                                   | Sign in                                   |             |
|                                   | Sign in with your username TaroYamada-123 |             |
|                                   | Help us beat the bots                     |             |
|                                   | ()<br>XVYJ<br>Sign in                     |             |
|                                   | Don't have an account? Sign up now        |             |
|                                   |                                           |             |

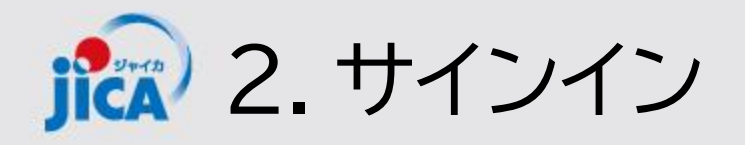

#### 「Send verification code」をクリック

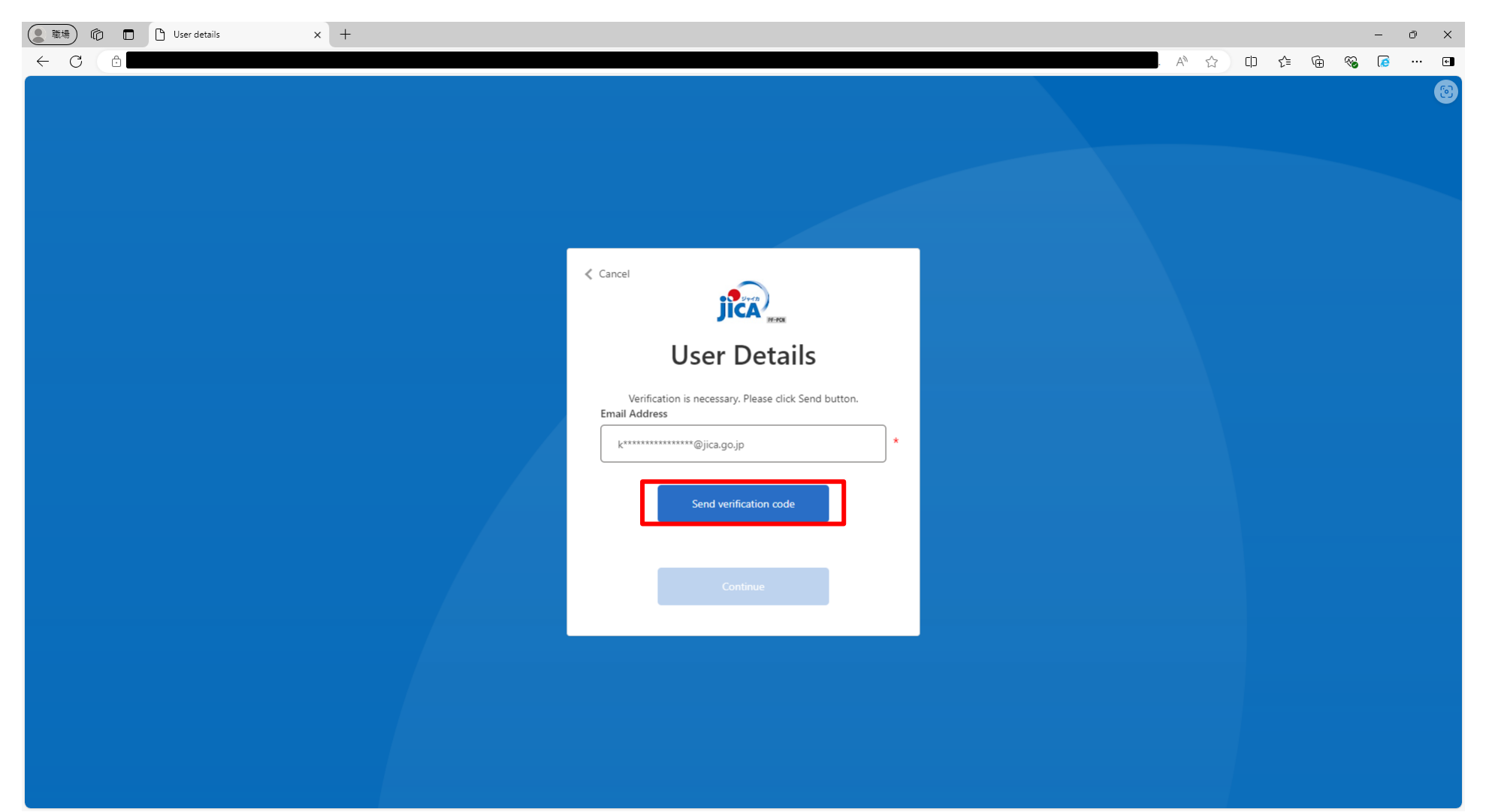

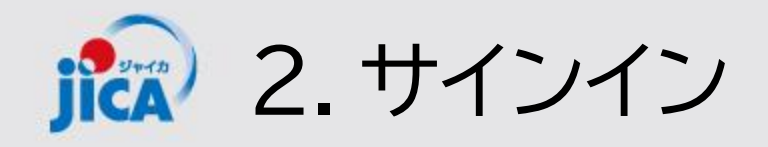

#### 入力したメールアドレス宛に届いたメールで確認コードが届く ※コピーする際は末尾の空白を含まないように気を付けてください。

| 日 り ○ ↑ ↓ マ <external email="">JICA国際協力調達部(検証) ア</external>                                                                                                    | アカウントの電子メール確認コード - メッセージ (HTML 形式) 🛛 🗖 – 🗆 🗙                          |
|----------------------------------------------------------------------------------------------------|-----------------------------------------------------------------------|
| ファイル メッセージ ヘルプ Q 何をしますか                                                                                                    |                                                                       |
| ◎     ○     ○     ○     ○     ○     ○     ○     ○     ○     ○     ○     ○     ○     ○     ○     ○     ○     ○     ○     ○     ○     ○     ○     ○     ○     ○     ○     ○     ○     ○     ○     ○     ○     ○     ○     ○     ○     ○     ○     ○     ○     ○     ○     ○     ○     ○     ○     ○     ○     ○     ○     ○     ○     ○     ○     ○     ○     ○     ○     ○     ○     ○     ○     ○     ○     ○     ○     ○     ○     ○     ○     ○     ○     ○     ○     ○     ○     ○     ○     ○     ○     ○     ○     ○     ○     ○     ○     ○     ○     ○     ○     ○     ○     ○     ○     ○     ○     ○     ○     ○     ○     ○     ○     ○     ○     ○     ○     ○     ○     ○     ○     ○     ○     ○     ○     ○     ○     ○     ○     ○     ○     ○     ○     ○     ○     ○     ○     ○     ○     ○     ○     ○     ○     ○     ○ | <sup>1</sup> □ □ □ □ □ □ □ □ □ □ □ □ □ □ □ □ □ □ □                    |
| <external email="">JICA国際協力調達部(検証) アカウントの電子&gt;</external>                                                                                                    | メール確認コード                                                              |
| Microsoft (JICA国際協力調達部(検証) の代理) <msonlineservicestear< td=""><td>m@microsoftonline.com:<br/>② ∽ 返信 ≪ 全員に返信 → 転送<br/>2024/09/18 (水) 16:22</td></msonlineservicestear<>                                                                                                    | m@microsoftonline.com:<br>② ∽ 返信 ≪ 全員に返信 → 転送<br>2024/09/18 (水) 16:22 |
| <this an="" external="" from="" mail="" sender.="" sent="" was=""></this>                                                                                                    |                                                                       |
| 電子メール アドレスを確認し                                                                                                    | してください                                                                |
| <u>Djica.go.jp</u> アカウントをご確認い                                                                                                    | ただきありがとうございます!                                                        |
| ⊐' <b>—</b> F <sup>°</sup> : 270172                                                                                                    |                                                                       |
| ご利用ありがとうございます。<br>JICA <i>国際協力調達部(検証)</i>                                                                                                    |                                                                       |
| このメッセージは監視対象ではない電子メール アドレスから送信されまし                                                                                                    | た。このメッセージには返信しないでください。                                                |
|                                                                                                    |                                                                       |
|                                                                                                    |                                                                       |
|                                                                                                    |                                                                       |

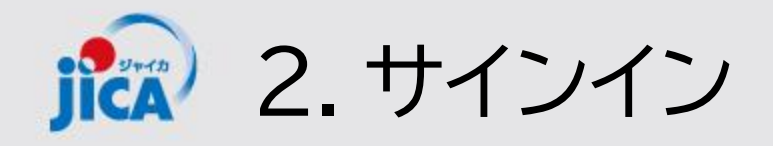

# 確認コードを入力して「Verify Code」をクリック

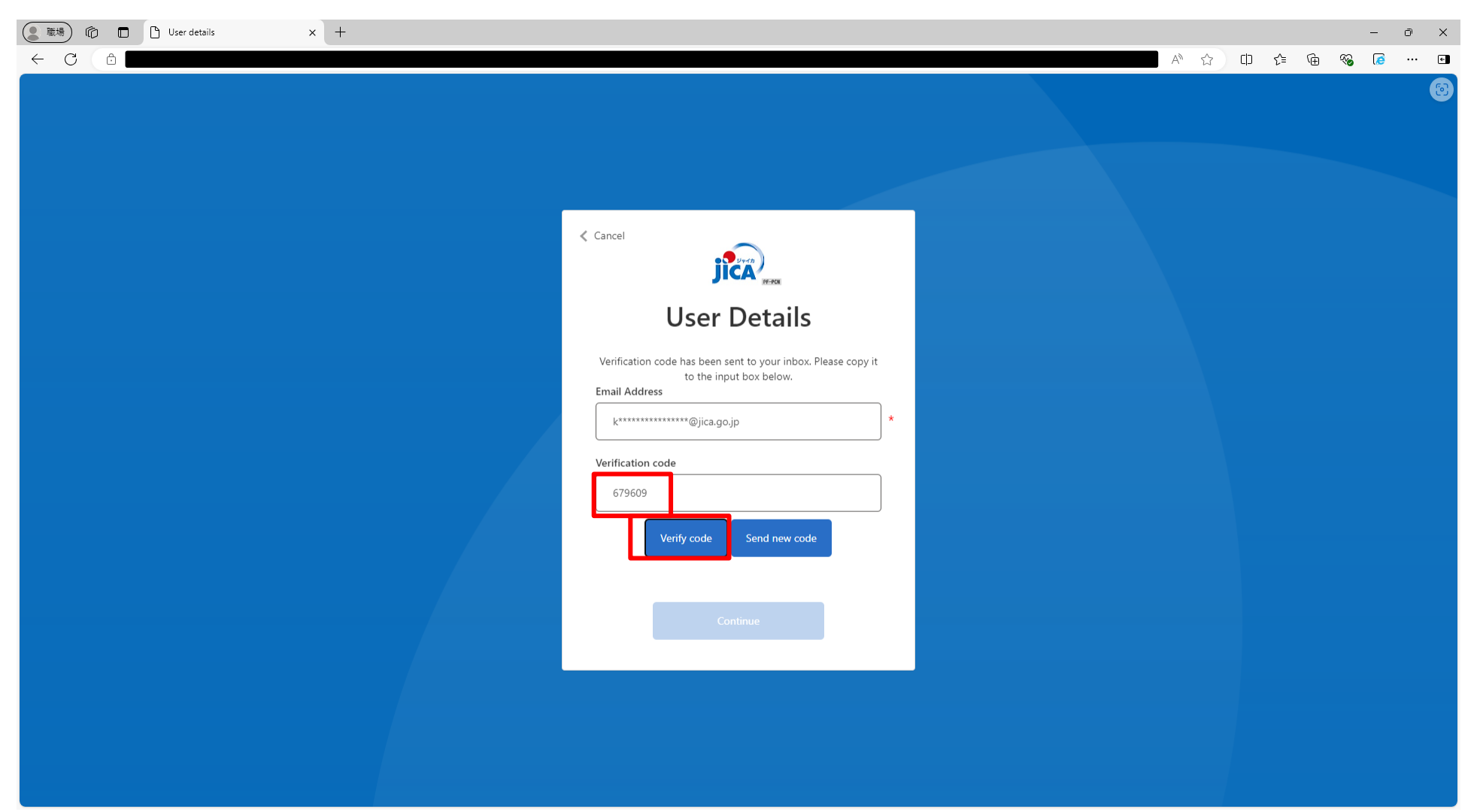

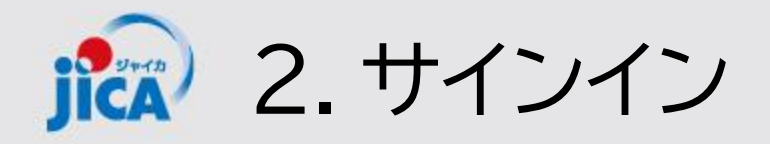

「Continue」をクリック

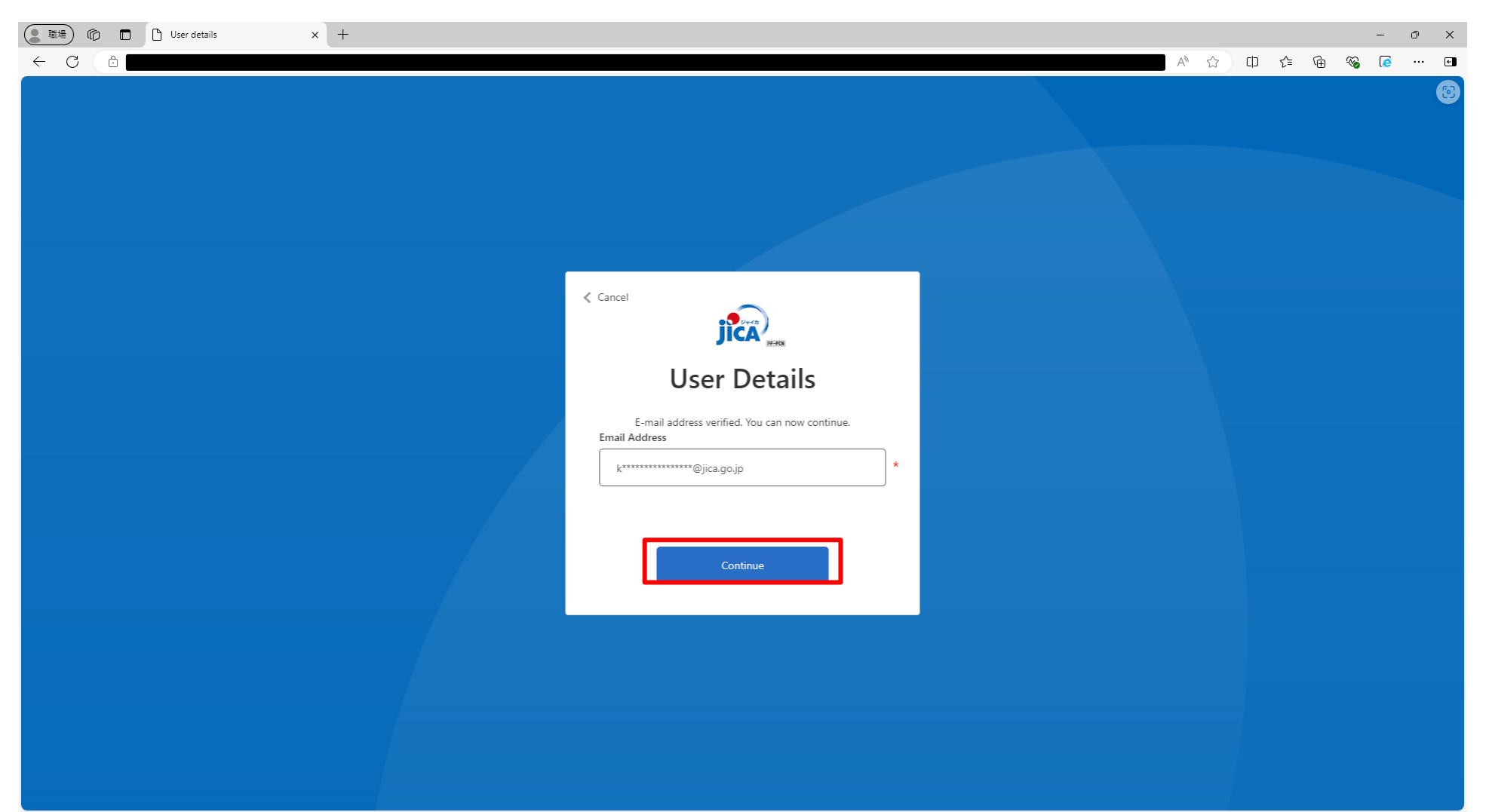

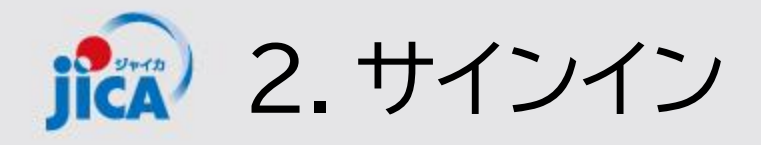

(

#### PF-PCMのホーム画面へ遷移

| ÷               |      |          |       |           |           |                        |            | AN 🏠   | Φ     | 🖆 🗎 १     | 6 6  |
|-----------------|------|----------|-------|-----------|-----------|------------------------|------------|--------|-------|-----------|------|
| O JICA          |      |          |       | 木-        | ム   契約一覧  | 打合簿一覧   月報一覧           | 契約手続き一覧 成果 | 品一覧 ជ認 | 書一覧   | 小林 大輔(BTC | .) 🕶 |
| ホーム             |      |          |       |           |           |                        |            |        |       |           |      |
|                 |      |          |       |           |           |                        |            |        | र     | ニュアル・FAQ  |      |
| お知らせ            |      |          |       |           |           |                        |            |        |       |           | _    |
|                 |      |          |       |           |           |                        |            | お知ら    | せ検索   | ۵         |      |
| 通知日 ↓           | タイトル |          |       | お知らせ内容    |           |                        | 参照URL      |        |       |           |      |
| 表示するレコードはありません。 |      |          |       |           |           |                        |            |        |       |           |      |
| 契約一覧            |      |          |       |           |           |                        |            |        |       |           |      |
|                 |      |          |       |           |           |                        |            | 検索     |       | Q         |      |
| 調達管理番号 ↑ 契約件名   | 受法   | 主者側契約担当者 | 契約締結日 | 履行開始日     | 履行期限      | 現契約金額(変更後)             | 業務主管担当者    | 監督職員   | 業務主   | 任者        |      |
| 表示するレコードはありません。 |      |          |       |           |           |                        |            |        |       |           |      |
| 連絡・相談スレッド       |      |          |       |           |           |                        |            |        |       |           |      |
| スレッド名           | 協議完了 | 調達管理番号   | 契約4   | <b>牛名</b> | チャット更新日 ↓ | チャッ <mark>ト</mark> 更新者 | スレッド作成E    | 1      | スレッド作 | ■成者       |      |
|                 |      |          |       |           |           |                        |            |        |       |           |      |